# SW-07 iWAX PRO Smart Watch User Manual

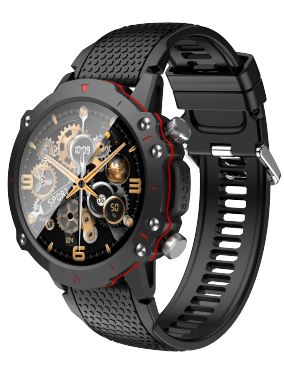

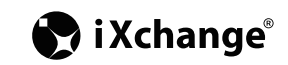

# Introduction

Thank you for choosing this iXchange product. Please read this manual carefully so as to fully understand the product.

# Package contents

Smart Watch x 1 Magnetic Wireless charger x 1 User manual x 1

## iWAX PRO Overview

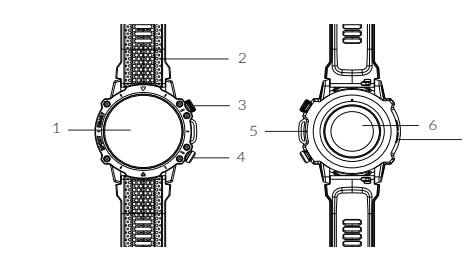

5. Microphone 1. Touch Screen 2. Band 6. Heart rate sensor Home button 7. Speaker 4. Down Button

# Charge the device

Your device has built-in rechargeable battery and uses magnetic wireless charging

1. Connect the wireless charger to a USB charging port 2. Place the device onto the wireless charger

3. Aligning the center of the device with the center of the wireless charger 4. Once connected, charging will start automatically and charging icon will appear on the screen

5. After fully charged, disconnect the device from the wireless charger

### Remarks:

1. While charging, the device and the charger may become hot, please do not use the device during charging, remove the device from the charger and wait for the device to cool down before use.

2. For first time use, please fully charge the device

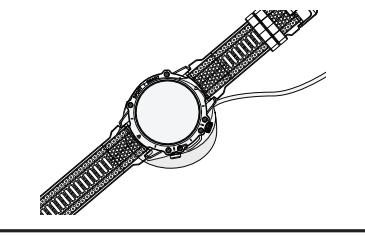

Turn ON/OFF your device Turn on your device - Press and hold the home button, you will see iXchange logo Turn off your device - Press and hold the home button, tap "Shutdown" from the menu, vou will see "GoodBve"

### Connect the device to a mobile phone - By FitCloudPro APP

To connect your device to a mobile phone, need to download and install the FitCloudPro app from Play store. FitCloudPro App is compatible with select devices using Android 5.0 and above, iOS 10.0 and above.

1. Open the FitCloudPro App, enter the personal details and allow all the permission

2. Turn on the device, and search "SW-07"

3. The device will show "Agree to the phone binding request", and tap " connect

4. The device will show "Binding Success" after the connection is completed

5. When the Bluetooth pairing request window is displayed, tap "Pair" to

synchronize the device and mobile phone

6. You can enjoy the features on the FitCloudPro App

### Functions of the device

Display the meun Press "Home" button once, the function meun will be shown on the screen Short cut panel Swipe from left, the short cut panel will be shown Widget Setting

Swipe from right, there are 4 default widget, you can add what you want Change the watch face

The first screen when you turn on the device is the watch face, you can choose a watch face with difference style.

1. Long press the screen over 3s, there are 5 built-in watch faces for choosing, OR

2. Tap "Setting" on the meun, then "Display→Watch face switch" to choose the watch faces. OR

3. From FitCloudPro App, there are over 100 watch faces for choosing, you can download and custom your own watch face on App.

Functions of the device Stopwatch Lets you to measure the exact time of an event on the device Timer Set a countdown timer on the device Alarm Clock Set an alarm to ring at a specific time Business Card, Collection Code You can add your business card or payment code on the device by FitCloudPro App Calendar View events scheduled on the mobile phone Calculator To feature basic math functions Find Phone If you misplace your mobile phone, your device can help to find it Camera As a camera control to capture the photo from mobile phone Language (from setting) There are 25 language for you to choose Vibration Intensity (from setting) There are 3 intensity options, off/soft/strong Down key settings (from setting) You can set two function of "Down" button, click once or press and hold the button DISTRIBUTED BY: Channel Enterprises (HK) Ltd. Tel: 852 24321515 Fax: 852 24984987 www.ce.com.hk

Workout, Workout record

Functions of the device Change the menu style 1. On the menu, short press the "Home" button twice, there are 4 menu styles for choosing, OR 2. Tap "Setting" on the meun, then "Menu Style" to change the style Telephone, Contact Person, Call Record You can make call, check the contact list and call record Voice assistant You can talk to the device to launch function or provide you with information Data To record the step data for everyday There are 10+ sport mode for you to choose, the device will keep the exercise record Heart rate, Blood Oxygen, Blood Pressure To record your heart rate, blood oxygen and blood pressure. On the device, the sensor is located on the back, you need to wear it for the record. Sleep To analyses your sleep condition Messages Notify messages from all social media, you can view and reply to the sender. All the measured data from the device will be sync on FitCloudPro App automatically Weather View weather information on the device Female As a female period tracker to track symptoms and stuff throughout the month Music As a music player, you can play, pause, next/previous song and control the volume Breath training You can set 1min or 2 mins for breath training